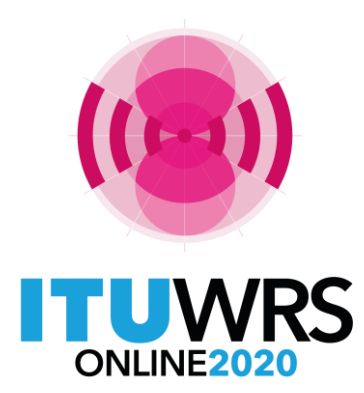

29<sup>TH</sup> WORLD RADIOCOMMUNICATION SEMINAR

30 November - 11 December 2020

## Capture and Validation

### **Coordination Requests**

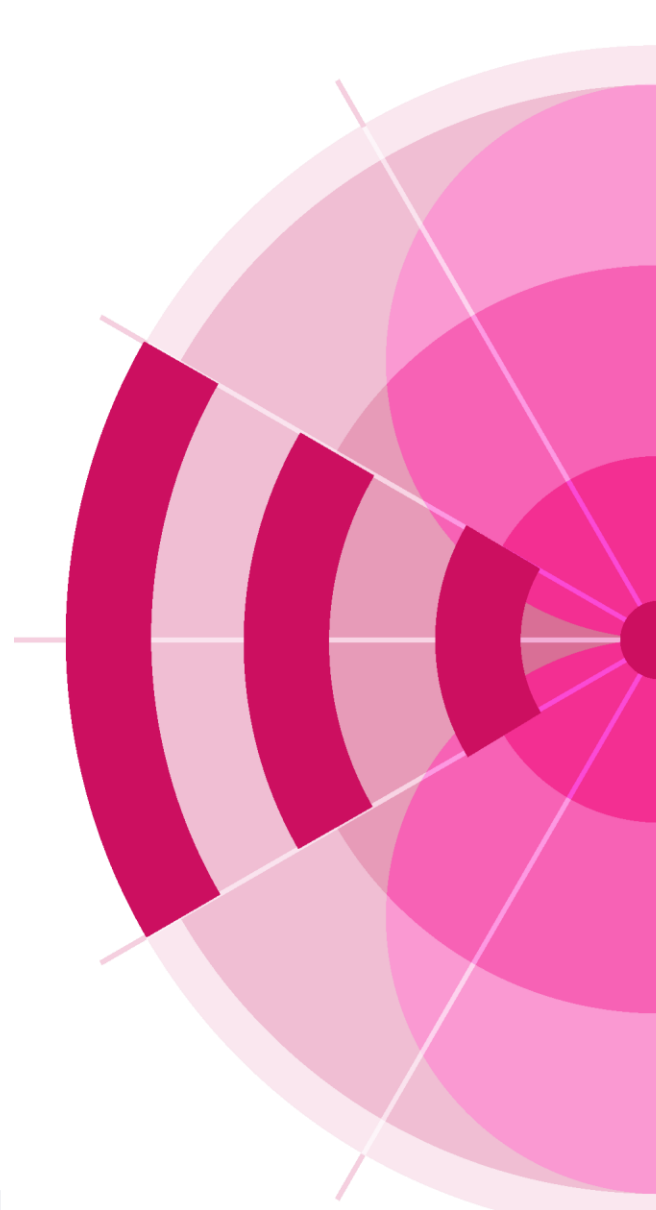

#### **Gordon JONES**

www.itu.int/go/wrs-20 #ITUWRS Head, Validation Group SPR (CR/C GSO) Space Service Department, Radiocommunication Bureau International Telecommunication Union www.itu.int BRmail@itu.int gordon.jones@itu.int

### **Objectives**

- Use an existing notice to create a new notice
- Introduce Validation and Cross-Validation
- Correct common errors

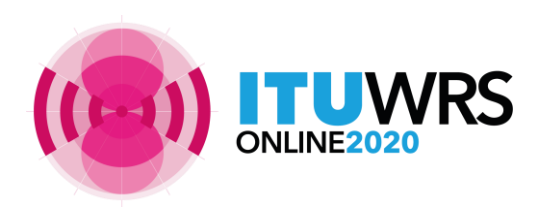

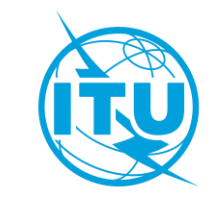

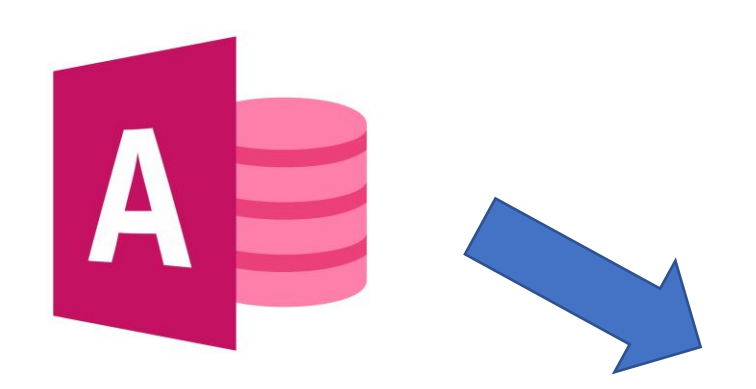

Microsoft Access database container : specific internal structure (described in the BR Preface) https://www.itu.int/ITU-R/go/space-preface/en

PREFACE

TO THE BR INTERNATIONAL FREQUENCY INFORMATION CIRCULAR

**BR IFIC (Space Services)** 

SECTION III - Chapter 1: Details relating to the contents of the SNS data items

Details relating to the contents of the SNS data items published in Part I-S, II-S, III-S and the Special Sections of the BR IFIC

| Table Name | Data Item | Items in AP4 | Format | 4/2 | 4/3 | Plans | Description                                                     | Comment            |
|------------|-----------|--------------|--------|-----|-----|-------|-----------------------------------------------------------------|--------------------|
| adm_assoc  |           |              |        |     |     |       | Administration list "on behalf of" which submitted              |                    |
|            | ntc_id    | BR           | 9(9)   | х   |     | х     | unique identifier of the notice                                 | PK, FK; see NOTE 1 |
|            | adm       | A.1.f.2      | X(3)   | х   |     | х     | country symbol of the notifying administration                  | PK; see NOTE 1     |
| assgn      |           |              |        |     |     |       | Assigned frequency                                              |                    |
|            | grp_id    |              | 9(9)   | х   | х   | х     | unique identifier of the group                                  | PK, FK; see NOTE 1 |
|            | seq_no    |              | 9(4)   | х   | х   | х     | sequence number                                                 | PK; see NOTE 1     |
|            | frea svm  | C.2.a.1.a    | Х      | x   | х   | х     | symbol indicating kilohertz [K], megahertz [M] or gigahertz [G] |                    |

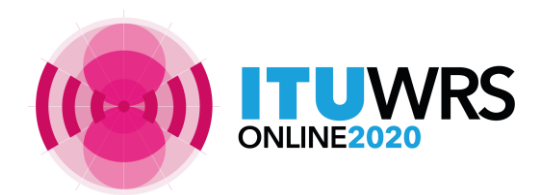

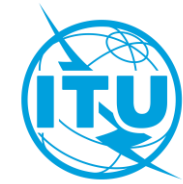

### Table relationships within the SNS Data Structure from the Preface to the BR IFIC

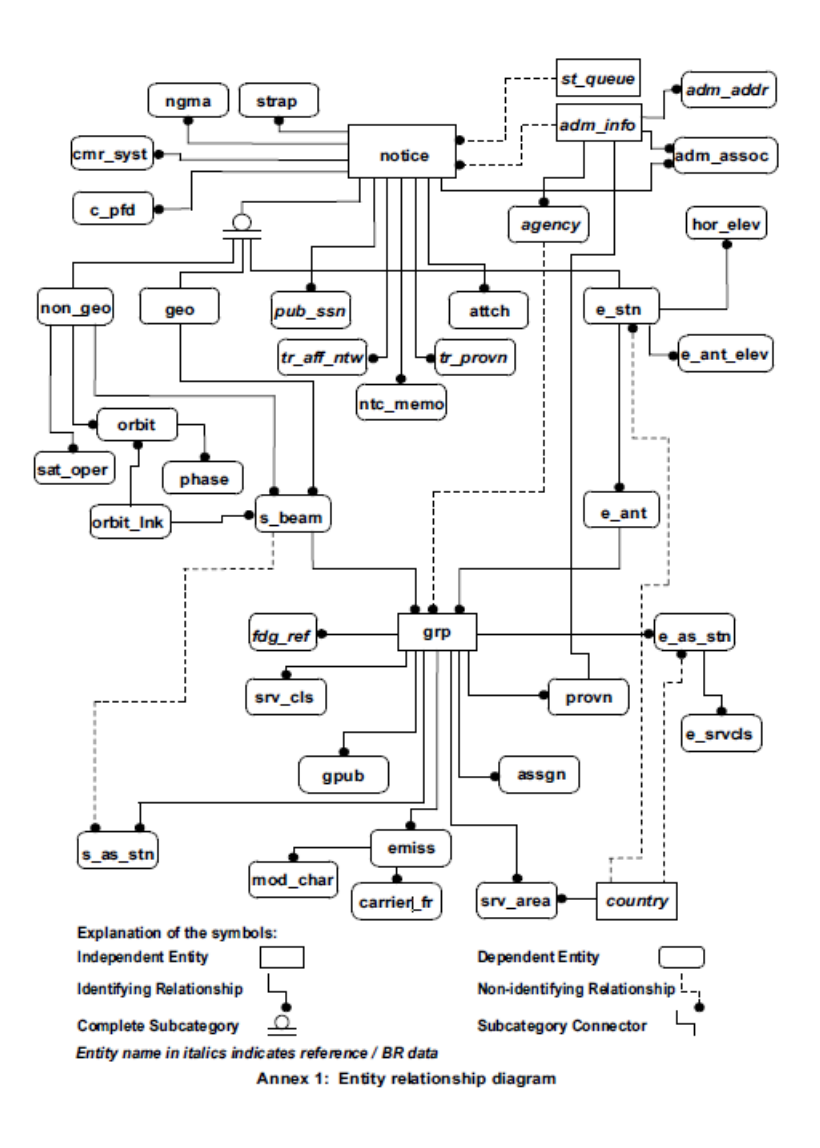

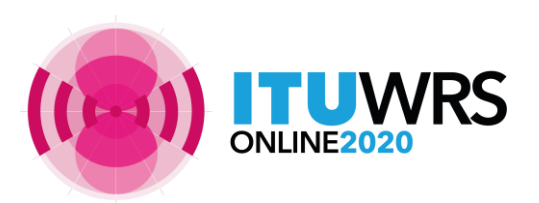

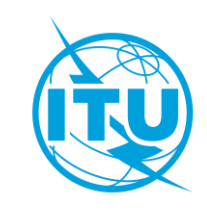

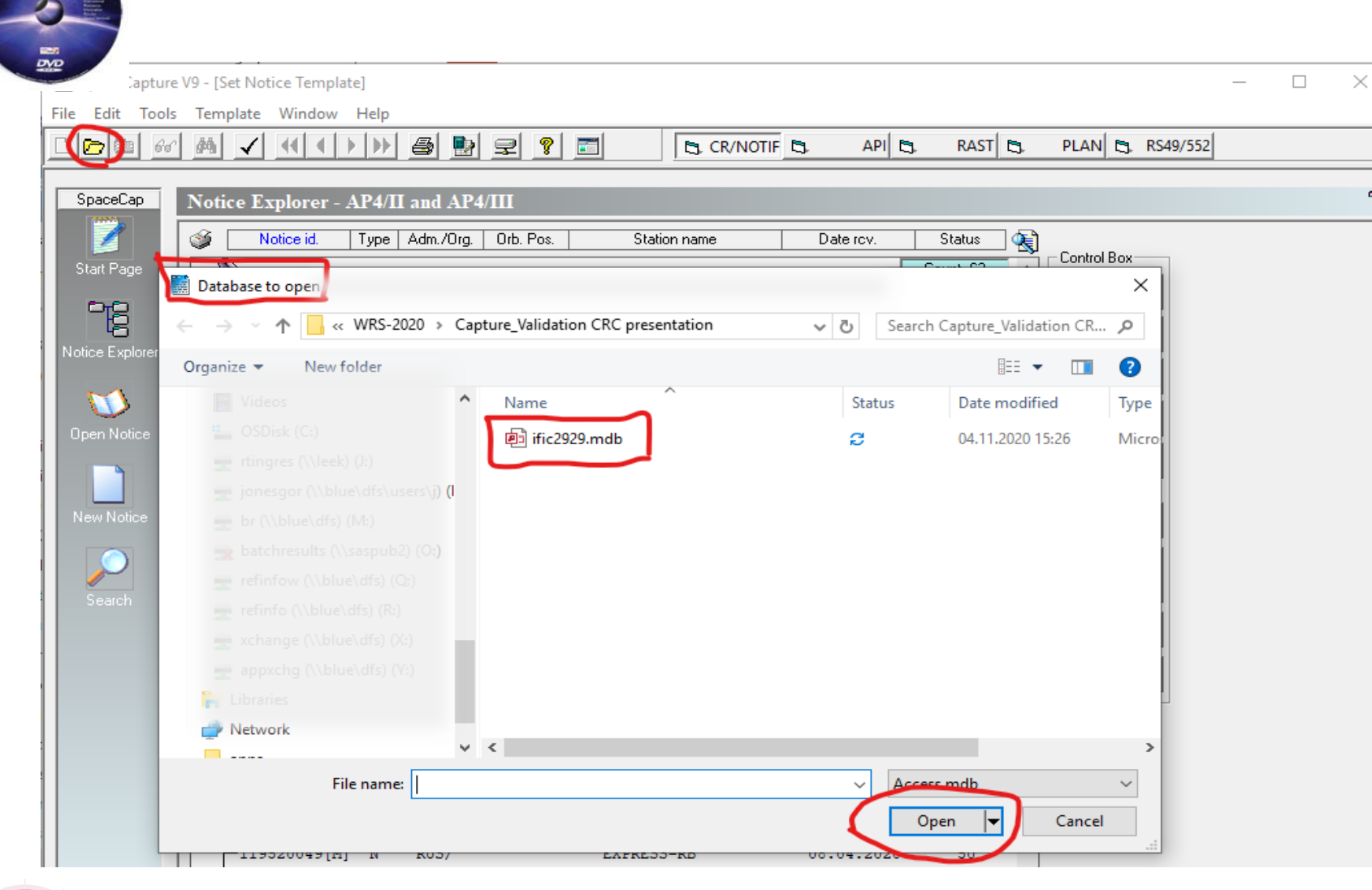

Find the notice you wish to use as a starting point TIP: Try using a published notice

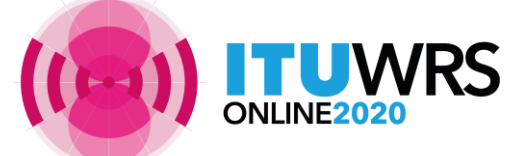

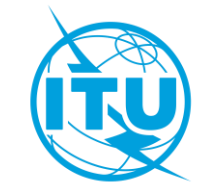

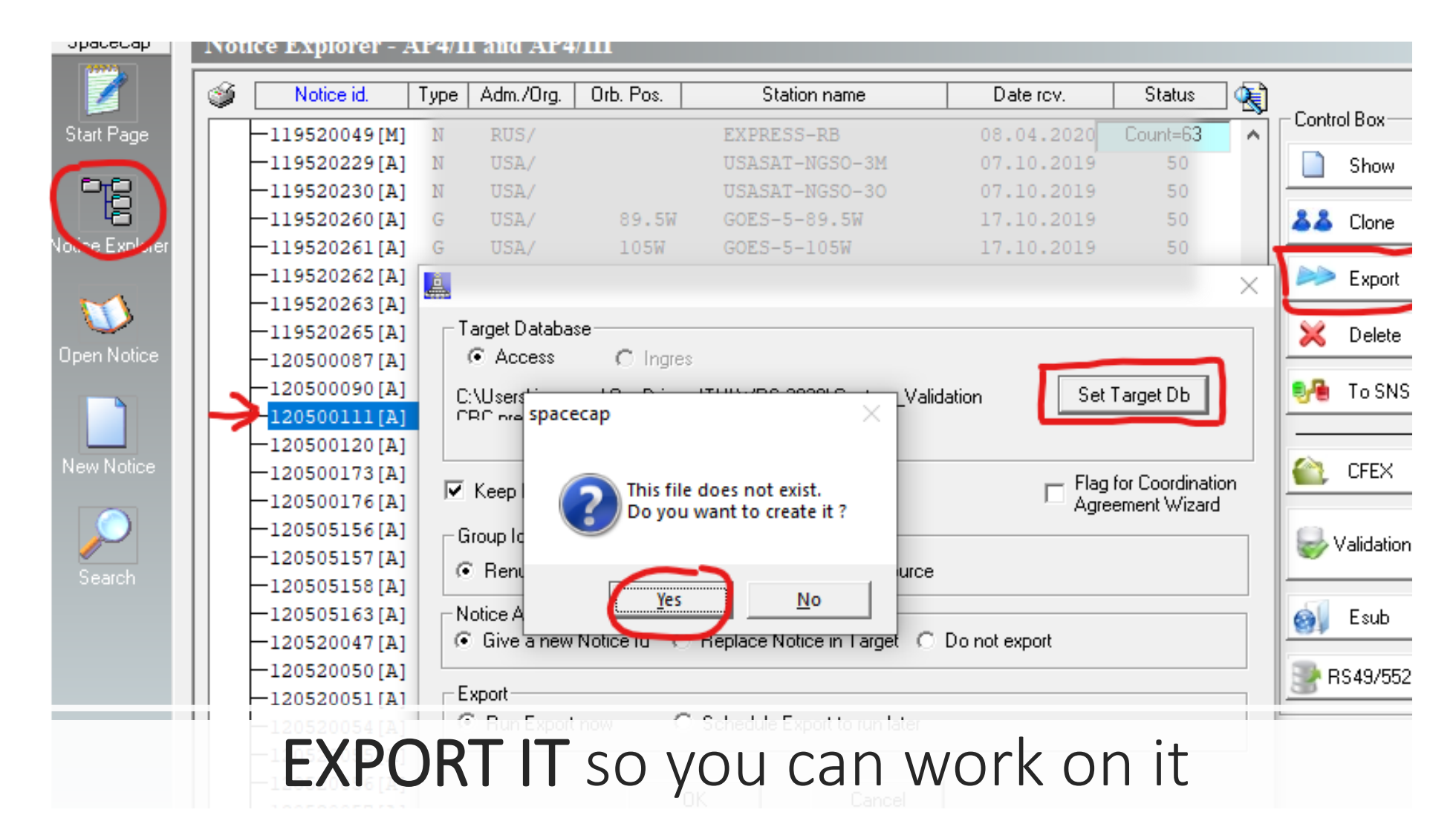

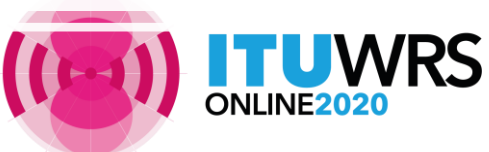

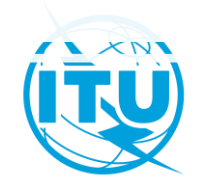

## CHANGE DATA as needed

'RS

(e.g., network name, orbital position, beams, frequencies, etc.)

| Notice | Station                                                                                                    | Beam                                                               | Strapping                     | Noise Gan   | nma Attachments                                                                                                    |
|--------|----------------------------------------------------------------------------------------------------|--------------------------------------------------------------------|-------------------------------|-------------|----------------------------------------------------------------------------------------------------|
|        | Notice Id: 120500111                                                                                                    | Administration: F                                                  | Status: 19                    | Date: 02.09 | 9.2020                                                                                                    |
|        | A1a. Identity of the Satellite Ne<br>A4a. For GeoStationary Satel<br>Degrees E/W<br>8 W<br>2c. Inclination Excursion<br>0.1 ° | twork<br>lites Only<br>2. Longitudinal toleran<br>a. To West 0,1 b | ce (degrees)<br>. To East 0.1 |             | ist of Available Beams<br>Beam BSR<br>Beam RCO<br>Beam RO<br>Beam UBR<br>Beam UBR<br>Beam UCR<br>Beam B1R<br>Beam BSR<br>Beam DCR |
|        | A16a. Commitment to meet o<br>limitations (applicable bands<br>13.75-14.5 GHZ and 29.5-30                                     | ff-axis power<br>12.75-13.25 GHz, G<br>I GHz)                      | Yes O No                      |             | Beam ECU<br>Beam EO                                                                                                    |
|        | 417 0 3 14 1                                                                                                    | a                                                                  |                               |             |                                                                                                    |

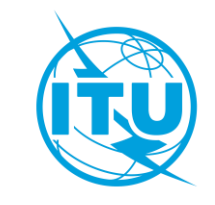

### You can EXPORT and CHANGE the graphical data the same way using GIMS

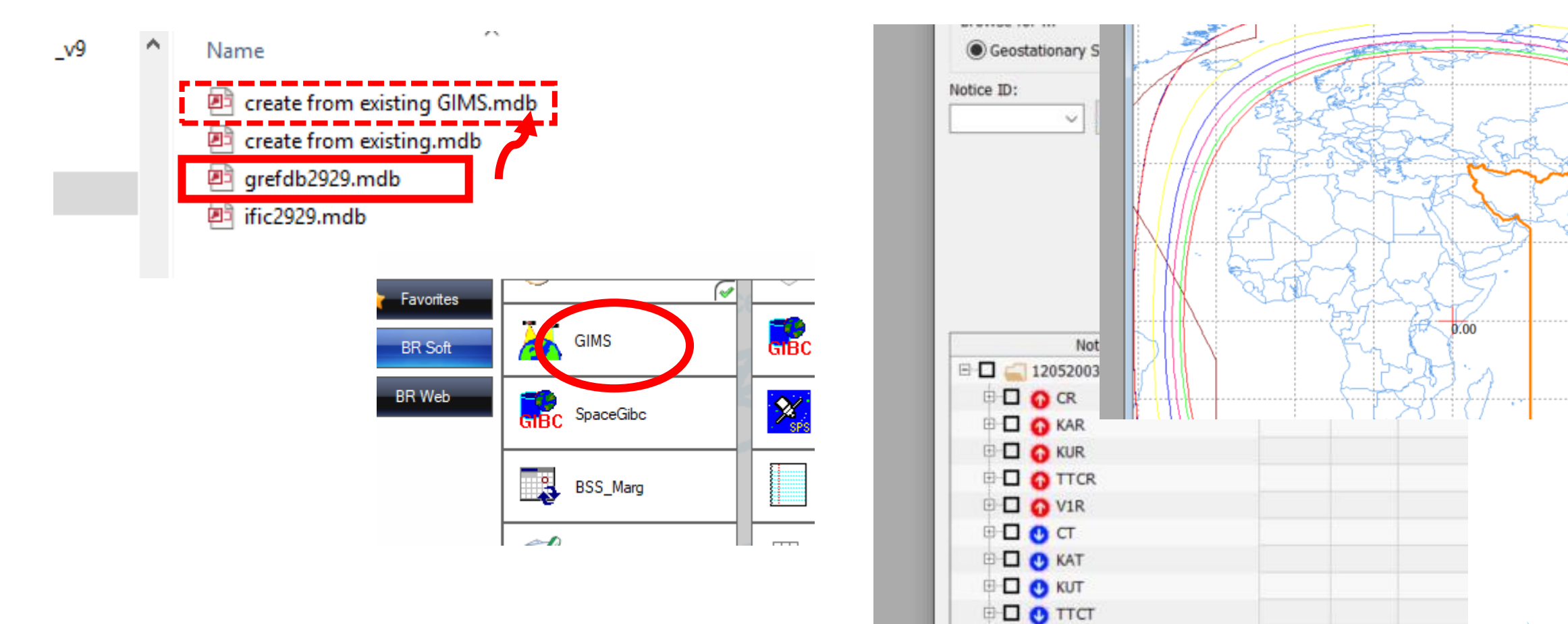

🖻 🗖 🕐 V1T

![](_page_7_Picture_2.jpeg)

![](_page_7_Picture_3.jpeg)

**HOWEVER...**simply changing the orbital position doesn't work; You must re-create the contours and the service areas after

![](_page_8_Figure_1.jpeg)

![](_page_8_Picture_2.jpeg)

![](_page_8_Figure_3.jpeg)

![](_page_8_Picture_4.jpeg)

![](_page_8_Picture_5.jpeg)

## Checking your notice

**Using Cross-Validation** 

For Coordination GSO notices you need an SNS mdb file and a GIMS mdb file

![](_page_9_Picture_3.jpeg)

![](_page_9_Picture_4.jpeg)

## VALIDATE your notice

- e V9 [Set Notice Template]
- s Template Window Help

![](_page_10_Picture_3.jpeg)

![](_page_10_Picture_4.jpeg)

SELECT the notice in Notice Explorer Then click the Validation button in the Control Box

![](_page_10_Picture_6.jpeg)

### VALIDATE your notice

FROM SAM LAUNCH BR SIS Then click Validation module

![](_page_11_Figure_2.jpeg)

![](_page_11_Picture_3.jpeg)

#### Selected task:

![](_page_11_Picture_6.jpeg)

![](_page_11_Picture_7.jpeg)

![](_page_11_Picture_8.jpeg)

### Validation interfaces: SpaceCap and BR SIS

![](_page_12_Figure_1.jpeg)

## Validation (or Cross-Validation) reports

Validation Reports

created on 27/10/2020 - start time: 09:26:47 - duration: 1min. 37sec. by user JONESGO

- Validation: 22 Errors
- O SRSFIX: 1 Error

|      |     |        |       |       |       |     |        |      |     |                       | -1                           |
|------|-----|--------|-------|-------|-------|-----|--------|------|-----|-----------------------|------------------------------|
| Beam | E/R | Grp Id | Table | Field | Value | Row | Valerr | Rule | r/W | And Ref               | LE TO                        |
|      |     |        |       |       |       |     | 9000   | 1    | F   | F                     | EXT                          |
|      |     |        | geo   | f_p   | Y     |     | 105    | 4    | w   | (Blanks)              | Con                          |
| CMD  | R   |        | s_b   | be    | CMD   |     | 501    | 4    | w   | (Non blanks<br>F<br>W | ) (GIN<br>Vev<br>evu<br>Joss |
| KA   | R   | 266    | grp   | are   | 1     |     | 647    | 4    | w   | e.t.r.a               | xGIN<br>diam                 |
| KA   | R   | 271    | grp   | are   | 1     |     | 647    | 4    | w   | C.11.a                | xGIN<br>diam                 |

|      | -   | 1      | -     |       | -     | -   |                        |
|------|-----|--------|-------|-------|-------|-----|------------------------|
| leam | E/R | Grp Id | Table | Field | Value | Row | V. Y Rule F            |
|      |     |        |       |       |       |     | 90 <sup>(Blanks)</sup> |
|      |     |        | geo   | f_p   | Y     |     | (Non blank             |
|      |     |        |       |       |       |     | 105                    |
| MD   | R   |        | sh    | he    | CMD   |     | 501                    |

VRS

Click on the filter button ...to filter only the Fatal errors or warnings ... or to see specific

errors, filter by validation error number

#### Double-click on error text to get more information about a specific error

THE: US.20.47 - QUIAUON: TITIIN. 37 SEC. DY USET JUNESOUN USING VERSION: 9.0.0.7

|      |       | ſ                                                                              | SNS Valid              | ation          | Rule                          |                                                  |                                                                      |                                             |                    |                    |                              |                | x                                                                        |
|------|-------|--------------------------------------------------------------------------------|------------------------|----------------|-------------------------------|--------------------------------------------------|----------------------------------------------------------------------|---------------------------------------------|--------------------|--------------------|------------------------------|----------------|--------------------------------------------------------------------------|
| or:1 | Warni | ng                                                                             | Table na               | ame:           | grp                           |                                                  | Field name:                                                          | area_no                                     |                    | Da                 | ta format: 9(                | 2)             |                                                                          |
| eld  | Value | R                                                                              | AP4 iter               | m: <b>C.</b> * | 11.a                          |                                                  |                                                                      |                                             |                    |                    |                              |                |                                                                          |
|      |       |                                                                                | Descript               | ion:           | sequen                        | ce numbe                                         | er associating a                                                     | a particul                                  | ar serv            | vice ar            | ea                           |                | / polariz:C / area_no:a                                                  |
| p    | Y     |                                                                                |                        |                | ulugiu                        | in when en                                       | group                                                                |                                             |                    |                    |                              |                | 164                                                                      |
| ł    | CMD   |                                                                                | Validatio<br>Validatio | on No<br>on Ru | : 643<br>/e: G:<br>ser<br>res | 7.4<br>check who<br>vice is allo<br>triction - I | Applies to: geo<br>ether the serv<br>ocated, based<br>BR Internal (V | o not ISS<br>ice area e<br>on the ref<br>V) | xceed<br>ferenc    | s the r<br>table   | egions wher<br>e of regional | e the          | ce of the Earth, they s<br>Max.Gain(Item B.3.a) ·<br>e.(CMD/R/CO (Gain C |
| e    | 1     |                                                                                | Error Me               | essag          | e: xG<br>Re                   | IMS: Unde                                        | er No. 5.532B,<br>the fixed-sate                                     | the use o                                   | f the b<br>ce (E-t | band 2<br>to-S) is | 4.65-25.25 G                 | iHz in<br>arth | legion 1 by the fixed-                                                   |
| e    | 1     |                                                                                |                        |                | sta                           | tions usin                                       | g a minimum                                                          | antenna o                                   | diamet             | ter of             | 4.5 m.                       |                | legion 1 by the fixed-                                                   |
| e    | 1     |                                                                                |                        |                |                               |                                                  |                                                                      | OK                                          |                    |                    |                              |                | atellite service is on a                                                 |
| e    | 1     | ٦.                                                                             |                        | -              |                               | Sec. 1.10                                        | AGINIS: OTIO                                                         |                                             | <i>,</i>           | nə warn            | u, une anocau                | on to the mo   | atellite service is on a                                                 |
| e    | 1     |                                                                                | 647                    | 4              | w                             | C.11.a                                           | xGIMS: Unde                                                          | er the revis                                | sion of            | f No.5.5           | 521 by WRC-1                 | 5, there is no | allocation for the fixed-sat                                             |
| e    | 1     |                                                                                | 647                    | 4              | w                             | C.11.a                                           | xGIMS: Unde                                                          | er the revis                                | sion of            | f No.5.5           | 521 by WRC-                  | 5, there is no | allocation for the fixed-sat                                             |
| e    | 1     | 647 4 W C.11.a xGIMS: Under the revision of No.5.521 by WRC-15, there is no al |                        |                |                               |                                                  |                                                                      | allocation for the fixed-sat                |                    |                    |                              |                |                                                                          |

![](_page_13_Picture_12.jpeg)

### SOME EXAMPLES: "Fatal Errors"

SNS Data Structure may have been modified

| 2 | SFIX RE | SULT | Fatal I | Errors:2 | Expo  | ort 🔒 | 9   |        | Q    | -  | ]         |                                                                                     |
|---|---------|------|---------|----------|-------|-------|-----|--------|------|----|-----------|-------------------------------------------------------------------------------------|
|   |         |      |         |          |       |       |     |        |      |    |           | Drag a column header here to group by that column                                   |
|   | Beam    | E/R  | Grp Id  | Table    | Field | Value | Row | Valerr | Rule | F/ | Ap4 Ref   | Error Message                                                                       |
|   |         |      |         | phase    | d_ref |       |     | 9102   | 1    | F. | A.4.b.4.k | DATABASE STRUCTURE: Mismatched field type/size. Expected type/size is:d_ref INTEGER |
|   |         |      |         | phase    | t_ref |       |     | 9102   | 1    | F. | A.4.b.4.I | DATABASE STRUCTURE: Mismatched field type/size. Expected type/size is:t_ref INTEGER |

#### Frequency band may be subject to regional limitations

| VA | LIDATION | RES | ULT: Fat | al Errors: | 30 Warnings: | 2922 Exp | ort 🕻 | ) Y    |      |      | 🖶 Details |                                                |
|----|----------|-----|----------|------------|--------------|----------|-------|--------|------|------|-----------|------------------------------------------------|
|    | Beam     | E   | Grp Id   | Table      | Field        | Value    | Row   | Valerr | Rule | F. ♥ | Ap4 Ref   | Error Message                                  |
| •  | KABSS    | Е   | 1720     | grp        | area_no      | 1        |       | 647    | 4    | F    | C.11.a    | xGIMS: No allocation in Region 1 and Region 3. |
|    | KABSS    | Е   | 1721     | grp        | area_no      | 1        |       | 647    | 4    | F    | C.11.a    | xGIMS: No allocation in Region 1 and Region 3. |

#### A diagram in GIMS (in this case, a service are adiagram) may not have been referenced in the SNS part

| ١ | ALI | DATIO | ON RE | SULT:  | Fatal E | rror:1 | Warn  | ings:2 | 1 Expo | ort 🕻 | 9                |         | Details                                                                               |
|---|-----|-------|-------|--------|---------|--------|-------|--------|--------|-------|------------------|---------|---------------------------------------------------------------------------------------|
|   | 1   | Beam  | E/R   | Grp Id | Table   | Field  | Value | Row    | Valerr | Rule  | F/W <sup>♥</sup> | Ap4 Ref | Error Message                                                                         |
|   | Þ   |       |       |        |         |        |       |        | 9000   | 1     | F                |         | EXTRA DIAG IN GIMS (beam_name:KR1R / emi_rcp:R / diag_type:SA/ polariz:C / area_no:2) |

![](_page_14_Picture_7.jpeg)

![](_page_14_Picture_8.jpeg)

### SOME EXAMPLES: Warnings

Unnecessary commitment: the condition for the commitment does not seem to exist in the database

| ١ | /Al | IDATIO | ON RI | ESULT: | Fatal E | irror:1 | Warn  | ings:2 | 1 Expo | ort [ | 9   |         | Details                                                              |
|---|-----|--------|-------|--------|---------|---------|-------|--------|--------|-------|-----|---------|----------------------------------------------------------------------|
|   |     | Beam   | E/R   | Grp Id | Table   | Field   | Value | Row    | Valerr | Rule  | F/W | Ap4 Ref | Error Message                                                        |
|   |     |        |       |        | geo     | f_p     | γ     |        | 105    | 4     | w   | A.16.c  | Commitment is not required if grp not in accordance with Res 163/164 |

Limitations: frequency band may fall under Appendix 30/30A/30B depending on where it is used

TLM1 E 451 ass... fre... 12.... 1 752 4 W C.2.a.... AP30/30A#Art.2A may apply for R2 Downlink

#### Maximum period of validity should be 50

|   | Beam | E | Grp Id | Table | Field     | Value | Row | Valerr | Rule | F/W | Ap4 Ref | Error Message |
|---|------|---|--------|-------|-----------|-------|-----|--------|------|-----|---------|---------------|
| ⊬ | CD1R | Ε | 1619   | grp   | prd_valid | 99    |     | 604    | 2    | w   | A.2.b   | Invalid value |

Receiving system noise temperature not same for all groups in a beam (or for all associated earth stations with the same name

| Beam | E | Grp Id | Table | Field   | Value | Row | Valerr | Rule | F/W | Ap4 Ref | Error Message                              |
|------|---|--------|-------|---------|-------|-----|--------|------|-----|---------|--------------------------------------------|
| CU1R | R | 2425   | grp   | noise_t | 500   |     | 643    | 5    | w   | C.5.a   | Value not same for all groups of this beam |

![](_page_15_Picture_9.jpeg)

![](_page_15_Picture_10.jpeg)

### **MORE INFORMATION** about Validation Errors

#### can be found...

![](_page_16_Picture_2.jpeg)

Space Information System (SNS v9

![](_page_16_Picture_4.jpeg)

Selected database: 120520174 MADAR-82W SG.mdb

...when you open BR SIS from SAM and select Validation...

![](_page_16_Picture_7.jpeg)

#### ...or from the Preface...

![](_page_16_Picture_9.jpeg)

Radiocommunication Sector (ITU-R)

RADIOCOMMUNICATION BUREAU

PREFACE

TO THE BR INTERNATIONAL FREQUENCY INFORMATION CIRCULAR BR IFIC (Space Services)

...or in the Radio Regulations and Rules of Procedure

![](_page_16_Picture_15.jpeg)

## Preparing a MOD

To modify previously published information

- Only NEW and/or MODIFIED data (delete before submitting all UNCHANGED data)
- If something is being MODIFIED, what is it and how is it being modified?

#### DELETE

previously submitted data that remains unchanged

![](_page_17_Picture_6.jpeg)

## ??

#### **BEAMS:**

NEW (ADD) beams or changes (MOD) to "existing" (previously submitted) beams?

#### **GROUPS:**

ADD beam *automatically* means NEW groups (no need to indicate) NEW groups to an "existing" beam or MODifications to "existing" groups?

TIP: It is not usually worthwhile to try to modify existing groups; add NEW ones

![](_page_17_Picture_13.jpeg)

![](_page_17_Picture_14.jpeg)

![](_page_18_Picture_0.jpeg)

![](_page_18_Picture_1.jpeg)

## the previously published notice to a new database

**EXPORT** 

#### SpaceCapture V9 - [Set Notice Template] File Edit Tools Template Window Help 🛤 🗸 여이 >>> 🚳 🛃 🗐 🐒 📰 CR/NOTIF 5 API 🖏 RAST 5 PLAN 5, RS49/5 SpaceCap Notice Explorer - AP4/II and AP4/III 1 Notice id. Type Adm./Org. Orb. Pos. Date rov. Status 🔌 2 Station name Control Box 🖉 Database to open X B « WRS-2020 > Capture\_Validation CRC presentation Search Capture\_Validation CR... 🔎 ~ Ō Orga III - III (?) Name Status Date modified Type ific2929.mdb C 04.11.2020 15:26 Micro s\users\j) ( ub2) (O:) (Q:) ) (R: 👳 xchange (\\blue\dfs) (X:) 👳 appxchg (\\blue\dfs) (Y:) 🐂 Libraries A Network V < File name: Open Cancel \_\_\_\_\_\_\_\_\_\_\_\_\_\_\_

#### KEEP original group numbers

| 394 0<br>04 🚢  |                                          | 107 20     | CANCAT CO              | 00 11 2010                  |
|----------------|------------------------------------------|------------|------------------------|-----------------------------|
| 22<br>23<br>26 | -Target Database                         | ngres      |                        |                             |
| 26<br>26<br>26 |                                          |            |                        | Set Target                  |
| 26  <br>08     | Keep History<br>Group Ids                |            |                        | ☐ Flag for Coc<br>Agreement |
| 09<br>11       | C Renumber Group Ids                     | 🖲 Keep G   | roup Ids of the source |                             |
| 12             | -Notice Already in Target                | database — |                        |                             |
| 17<br>17       | <ul> <li>Give a new Notice Id</li> </ul> | C Replace  | Notice in Target 🔿 Do  | o not export                |
| 15 .           | - Export                                 |            |                        |                             |
| 15<br>15       | <ul> <li>Run Export now</li> </ul>       | C Schedu   | le Export to run later |                             |
| 16<br>04<br>05 |                                          | ОК         | Cancel                 |                             |
| 051[2          | A] G RUS/                                | 165E       | SKY-F-165E             | 13.04.2020                  |

![](_page_18_Picture_6.jpeg)

![](_page_18_Picture_7.jpeg)

![](_page_19_Picture_0.jpeg)

# ACTION CODES help the Bureau to understand what you are modifying and how

|     | Notice Explorer - AP4/II and AP4/III |            |        |           |        |      |              |
|-----|--------------------------------------|------------|--------|-----------|--------|------|--------------|
|     | 🥥 Notic                              | ce id. 🛛 1 | ype /  | Adm./Org. | Orb. P | 08.  | Station name |
|     | 🗆 🔊 List                             | of noti    | ces    |           |        |      |              |
|     | -120520                              | 0058 [A]   | G      | ATG/      | 14     | .5E  | MY_SATELLITE |
|     | d−120520                             | 0999 [M]   | G      | ATG/      | 14     | .5E  | MY_SATELLITE |
| rer |                                      | Beam id:   | ISR24  | 4G [M]    |        |      |              |
|     |                                      | Beam id:   | ISR33  | 3G [M]    |        |      |              |
|     | Beam id: KAU[M]                      |            |        |           |        |      |              |
|     | ¢-7/                                 | Beam id:   | KAUEI  | R [M]     |        |      |              |
| е   |                                      | Grou       | p id:  | 265[M]    | (p10)  | {tgt | _id=44}      |
|     |                                      | Grou       | p id:  | 266[M]    | (p11)  | {tgt | _id=45}      |
|     | - <b>A</b> I                         | Beam id:   | KAUR   | [M]       |        |      |              |
| 2   |                                      | Beam id:   | QU [M] | 1         |        |      |              |
|     |                                      | Beam id:   |        | 4]        |        |      |              |
|     |                                      | Beam id:   | TCS [] | 4]        |        |      |              |

![](_page_20_Picture_2.jpeg)

A = ADD (new) M = MOD (changed) NEW BEAMS (action code A) Groups in a new beam are always new, so no code

OLD BEAMS (action code M)
a) Remove unnchanged "existing" groups
b) NEW GROUPS in OLD beam → Action Code A
c) Changed groups in OLD beam → Action Code M

**OLD** BEAMS or GROUPS (action code S) To officially SUPPRESS (delete) beams or groups that are no longer valid or relevant

**NOTE: Groups with action code M or S must have the appropriate group number from the target notice** 

![](_page_20_Picture_7.jpeg)

![](_page_21_Figure_0.jpeg)

![](_page_21_Picture_1.jpeg)

## Thank you!

ITU – Radiocommunication Bureau Questions to <u>brmail@itu.int</u> or <u>brsas@itu.int</u>

![](_page_22_Picture_2.jpeg)

![](_page_22_Picture_3.jpeg)